# **Configure Update and Return of License Reservation on Intersight PVA**

## Contents

Introduction **Prerequisites** Requirements **Components Used Background Information Configure Update License Reservation** Step 1. Select Licenses Step 2. Review and Confirm Step 3. Authorization Code **Return License Reservation Troubleshoot** Intersight Fails to generate a Reservation Confirmation Code Intersight Fails to Generate a Return Code Verify **Related Information** 

### Introduction

This document describes the process of update and return of a license once Intersight Private Virtual Appliance (PVA) is installed. It does not cover the initial reservation process required during installation.

# Prerequisites

### Requirements

Cisco recommends that you have basic understanding of Intersight PVA.

### **Components Used**

The information in this document is based on these software versions:

- Intersight PVA version 1.0.9-442
- Smart Software Licensing access

The information in this document was created from the devices in a specific lab environment. All of the devices used in this document started with a cleared (default) configuration. If your network is live, ensure that you understand the potential impact of any command.

## **Background Information**

Intersight PVA is intended for environments where you operate data centers in a disconnected (air gap) mode. Hence, to install licenses you must use Specific License Reservation (SLR) which is a feature for highly secure networks. It provides a method for customers to deploy a Software License on a Device (Product Instance) without the need to communicate the usage information to Cisco.

# Configure

#### **Update License Reservation**

Log in to your <u>Cisco Smart Software Manager</u>, navigate to the proper virtual account, select the **Product Instances** tab and identify your Account ID.

Tip: In order to identify your Account ID on Intersight, navigate to Settings > General > Account Details

| Settings        |     |                                     |                         |       |
|-----------------|-----|-------------------------------------|-------------------------|-------|
| ③ GENERAL       | Acc | count Details                       |                         |       |
| Account Details |     |                                     |                         |       |
| Access Details  | Acc | count Name                          | admin                   |       |
| Notifications   | Acc | count ID                            | 62e152977564612d300bba0 | bba03 |
| Appliance       | Acc | cess Link                           | https://                | Ē     |
| Backup          | 0.4 | fault Idia Timaaut                  | 90m                     |       |
| Banner Message  | Uei | aux rure Timeoux                    | 3011                    |       |
| Software        | Max | atimum Concurrent Sessions per User | 32 sessions             |       |
|                 | Def | fault Session Timeout               | 16h                     |       |

From the Actions drop-down menu, select Update Reserved Licenses.

| sco Software Central > Smart Software Licensing    |                                 |                   |                                     | Cisco Systems, TAC                    |
|----------------------------------------------------|---------------------------------|-------------------|-------------------------------------|---------------------------------------|
| mart Software Licensing                            |                                 |                   |                                     | Support Help                          |
| rts   Inventory   Convert to Smart Licensing   Rep | orts   Preferences   On-Prem Ac | counts   Activity |                                     |                                       |
| rtual Account: CCS                                 |                                 |                   | 2 Major                             | 8 Minor Hide Alerts                   |
| General Licenses Product Instances                 | Event Log                       |                   |                                     |                                       |
| Authorize License-Enforced Features                |                                 |                   | Search by Device or by Product Type | ٩                                     |
| Name                                               | Product Type                    | Last Contact      | Alerts                              | Actions                               |
| 62dae                                              | DCMSAAS                         | 2022-Aug-01 18:33 | 3:41 (Reserved Licenses)            | Actions 🛩                             |
| 62e152977564612d300bba03                           | DCMSAAS                         | 2022-Aug-02 18:4  | 3:36 (Reserved Licenses)            | Actions 👻                             |
|                                                    |                                 |                   | 2                                   | Transfer                              |
|                                                    |                                 |                   | Ϋ́                                  | Update Reserved Licenses              |
|                                                    |                                 |                   |                                     | Remove                                |
|                                                    |                                 |                   |                                     | Pahaet Licenses from a Failed Broduct |

The Update License Reservation wizard appears.

#### **Step 1. Select Licenses**

Shows the reservation made in the past. On this page, you can update the reservation quantity. In this example, we update the license to a quantity of 3.

**Note**: After you update the license reserve count, the **Next** button is grayed out until you click anywhere on the screen.

| STEP                                                                                                    |                                                                                                    | STEP 2                                                            |                     |                | STEP 3             |  |
|----------------------------------------------------------------------------------------------------|----------------------------------------------------------------------------------------------------|-------------------------------------------------------------------|---------------------|----------------|--------------------|--|
| Select Licenses                                                                                                    |                                                                                                    | Review and Confirm                                                |                     |                | Authorization Code |  |
| Product Instance Details                                                                                                    |                                                                                                    |                                                                   |                     |                |                    |  |
| Product Type:                                                                                                    | DCMSAAS                                                                                                    |                                                                   |                     |                |                    |  |
| SUVI:                                                                                                    | 62e152977564612d300                                                                                                    | bba03                                                             |                     |                |                    |  |
| icenses to Reserve<br>n order to continue, ensure that you have :<br>Reserve a specific license                                                                                                    | a surplus of the licenses you                                                                                                    | want to reserve in the Virtual Account.                           |                     |                |                    |  |
| icenses to Reserve<br>n order to continue, ensure that you have :<br>Reserve a specific license<br>License                                                                                                    | a surplus of the licenses you                                                                                                    | want to reserve in the Virtual Account.                           | Purchased           | Available      | Reserve            |  |
| icenses to Reserve<br>n order to continue, ensure that you have :<br>Reserve a specific license<br>License<br>Level2 Supports substitution                                                                                               | a surplus of the licenses you                                                                                                    | want to reserve in the Virtual Account.                           | Purchased           | Available      | Reserve            |  |
| icenses to Reserve<br>n order to continue, ensure that you have a<br>Reserve a specific license<br>License<br>Level2 Supports substitution<br>Intersight Private Virtual Appliance - Advantage                                           | a surplus of the licenses you the licenses you the licens | want to reserve in the Virtual Account.<br>Expires<br>2022-Oct-31 | Purchased<br>3      | Available<br>0 | Reserve<br>3       |  |
| Licenses to Reserve<br>n order to continue, ensure that you have a<br>Reserve a specific license<br>License<br>Level2 Supports substitution<br>Intersight Private Virtual Appliance - Advantage<br>Level 3                               | a surplus of the licenses you<br>AD                                                                                                    | want to reserve in the Virtual Account. Expires 2022-Oct-31       | Purchased<br>3      | Available<br>0 | Reserve<br>3       |  |
| Licenses to Reserve n order to continue, ensure that you have : Reserve a specific license License Level2 Supports substitution Intersight Private Virtual Appliance - Advantage Level 3 Intersight Private Virtual Appliance - Essentia | a surplus of the licenses you<br>AD<br>+ - ES<br>als                                                                                                    | want to reserve in the Virtual Account.  Expires 2022-Oct-31 -    | Purchased<br>3<br>1 | Available<br>0 | Reserve<br>3<br>0  |  |

#### Step 2. Review and Confirm

Verify the license tier and quantity is correct, then select Generate Authorization Code.

| Upda | te License Reservation                                                                        |              |              |                              |             |        |                                     | ×       |
|------|-----------------------------------------------------------------------------------------------|--------------|--------------|------------------------------|-------------|--------|-------------------------------------|---------|
|      | STEP 1 🗸                                                                                      |              |              | STEP 2<br>Review and Confirm |             |        | STEP <b>3</b><br>Authorization Code |         |
| Pi   | roduct Instance Details                                                                       |              |              |                              |             |        |                                     |         |
|      | Product Type:<br>SUVI:                                                                        | 62e152977564 | 612d300bba03 |                              |             |        |                                     |         |
| Li   | censes to Reserve                                                                             |              |              |                              |             |        |                                     |         |
|      | License                                                                                       |              |              |                              | Expires     | Quan   | tity to Reserve                     |         |
|      | Level 2                                                                                       |              |              |                              |             |        |                                     |         |
|      | Intersight Private Virtual Appliance - AD<br>Intersight Private Virtual Appliance - Advantage |              |              |                              | 2022-Oct-31 | 3      |                                     |         |
|      |                                                                                               |              |              |                              |             |        |                                     |         |
|      |                                                                                               |              |              |                              |             |        |                                     |         |
|      |                                                                                               |              |              |                              |             |        |                                     |         |
|      |                                                                                               |              |              |                              |             |        |                                     |         |
|      |                                                                                               |              |              |                              |             | Cancel | Back Generate Authorizati           | on Code |

#### **Step 3. Authorization Code**

From this page, you must copy the Authorization Code in order to generate the Confirmation Code

to complete the update. It can take a few minutes for the confirmation code to be generated. So, once you have the Authorization Code, you can then close the wizard as shown in this.

| Update License Reservation                                                                                                    |                                                                                                    | ×                                                                                                    |
|----------------------------------------------------------------------------------------------------|----------------------------------------------------------------------------------------------------|----------------------------------------------------------------------------------------------------|
| step 1 🗸                                                                                                    | STEP 2 ~                                                                                                    | STEP 3                                                                                                    |
| Select Licenses                                                                                                    | Review and Confirm                                                                                                    | Authorization Code                                                                                                    |
| The Reservation Authorization Code below has been g                                                                                                    | enerated for this product instance. Several steps remain:                                                                                                    |                                                                                                    |
| <ol> <li>This code must be entered into the Product Instance'</li> <li>When the code has been entered, a Reservation Cor</li> <li>To release licenses in transition, enter confirmation of</li> </ol>                                                                                                    | s Smart Licensing settings to complete the reservation.<br>nfirmation Code will be generated.<br>code generated by device into CSSM.                                          |                                                                                                    |
| Authorization Code:                                                                                                    |                                                                                                    |                                                                                                    |
| <pre><specificplr><authorizationcode><flag>A</flag><version> <entitlementh-stag>regid 2020-02.com.cisco.DC_MGT_PV4M <enddate>2022-Oct-31 UTC</enddate><licensetype>TERI Appliance - Advantage<subscriptionid> </subscriptionid></licensetype></entitlementh-stag></version></authorizationcode></specificplr></pre> | C <piid> </piid> <tin<br>PP_AD,1.0_d7: N/lide&gt;<li>theyM/licenseType&gt;<displayname>Intersight Private Virtual Appliance - AsubscriptionID&gt;</displayname></li></tin<br> | nestamp>1659479688844 <entitlements><br/><startdate>2022-Aug-02 UTC</startdate><br/>D<tagdescription>Intersight Private Virtual<br/></tagdescription></entitlements> |
| To learn how to enter this code, see the configuration guide fo                                                                                                    | r the product being licensed                                                                                                    |                                                                                                    |
|                                                                                                    | Download as File                                                                                                    | Copy to Clipboard Enter Confirmation Code Close                                                                                                    |

Log in to your Intersight PVA and navigate to **Settings > Licensing**. From the **Actions** drop-down menu, select **Update License**.

| Licensing                           |                                                                                                    |                                                                             |                                                                                                 |  |   | ා admin යූ     |
|-------------------------------------|----------------------------------------------------------------------------------------------------|-----------------------------------------------------------------------------|-------------------------------------------------------------------------------------------------|--|---|----------------|
|                                     |                                                                                                    |                                                                             |                                                                                                 |  |   | Actions 🗸      |
| Subscription                        | Products                                                                                               |                                                                             |                                                                                                 |  |   | Set Products   |
|                                     |                                                                                                    |                                                                             |                                                                                                 |  | > | Update License |
| Last updated 💋 Aug 2, 2022 12:46 PM | Intersight                                                                                             |                                                                             |                                                                                                 |  |   | Return License |
|                                     | Essentials                                                                                             | Advantage                                                                   | Premier                                                                                         |  |   |                |
|                                     | Adds more detailed visibility,<br>configuration, and compliance for<br>your UCS and HyperFlex systems. | Adds more advanced analytics and<br>automation for Cisco<br>infrastructure. | Adds rich infrastructure automation<br>capabilities for Cisco and non-<br>Cisco infrastructure. |  |   |                |
|                                     |                                                                                                    |                                                                             |                                                                                                 |  |   |                |
|                                     |                                                                                                    |                                                                             |                                                                                                 |  |   |                |

Paste the Reservation Code that you obtain from the Smart Licensing portal and then select **Generate Reservation Confirmation Code**. Once Intersight provides the code, copy it to the clipboard.

| Step 1<br>Update License<br>Update the license information for your appliance.                                                                       |  |
|----------------------------------------------------------------------------------------------------|--|
| <ul> <li>Obtain Reservation Authorization Code from Cisco Smart<br/>Software Manager to generate Reservation Confirmation Code.</li> </ul>           |  |
| Reservation Authorization Code * <specificplr><authorizationcode><flag>A</flag> <version>C</version><piid> </piid></authorizationcode></specificplr> |  |
| Generate Reservation Confirmation Code                                                                                                    |  |
| Reservation Confirmation Code                                                                                                    |  |
| <ul> <li>Use Reservation Confirmation Code in Cisco Smart<br/>Software Manager to complete the license update.</li> </ul>                            |  |
| <u>encenter</u>                                                                                                    |  |
| Download 🖹 Copy To Clipboard                                                                                                    |  |

Go back to the Smart Licensing portal on the **Product Instances** tab, identify again your Account ID, and from the **Actions** drop-down menu, select **Enter Confirmation Code** as shown in this image.

| Cisco Software Central > Smart Software Licensing<br>Smart Software Licensing | Cisco Systems, TAC<br>Support Help |                          |                                  |                                                                                     |
|-------------------------------------------------------------------------------|------------------------------------|--------------------------|----------------------------------|-------------------------------------------------------------------------------------|
| Alerts   Inventory   Convert to Smart Licensing   Rep                         | orts   Preferences   On-Prem Acco  | unts Activity            |                                  |                                                                                     |
| Virtual Account: CCS -<br>General Licenses Product Instances                  | Event Log                          |                          | Major                            | Minor Hide Alerts                                                                   |
| Authorize License-Enforced Features                                           |                                    | Sea                      | rch by Device or by Product Type | 0                                                                                   |
| Name                                                                          | Product Type                       | Last Contact             | Alerts                           | Actions                                                                             |
|                                                                               | DCMSAAS                            | 2022-Aug-01 18:33:41 (Re | eserved Licenses)                | Actions -                                                                           |
| 62e152977564612d300bba03                                                      | DCMSAAS                            | 2022-Aug-08 05:09:58 (Re | eserved Licenses)                | Actions -                                                                           |
|                                                                               |                                    |                          |                                  | Transfer<br>Update Reserved Licenses<br>Enter Confirmation Code<br>Remove<br>Remove |

Copy or upload the code here for the update to be effective and select the **OK** button to complete the update process as shown in this image.

| Enter Confirmation Code                                                                                                    | × |
|----------------------------------------------------------------------------------------------------|---|
| To complete the pending License Reservation, enter the Reservation Confirmation Code that<br>was generated by the Product Instance after the Reservation Authorization Code was installed. |   |
| Reservation Confirmation Code:                                                                                                    |   |
| 10000000                                                                                                    | ٦ |
|                                                                                                    |   |
|                                                                                                    |   |
| Browse Upload                                                                                                    |   |
| Cancel                                                                                                    | K |
|                                                                                                    |   |

#### **Return License Reservation**

On Intersight, navigate to **Settings > Licensing**. From the **Actions** drop-down, select **Return License** as shown in this image.

| Q   O 1 | ÷ | 0           | admin 🖉 |
|---------|---|-------------|---------|
|         |   | Actions     | *       |
|         |   | Set Product | ts      |
|         |   | Update Lice | ense    |
|         |   | Return Lice | nse     |
|         |   |             |         |

From the new windows that show up, select Generate Return Code.

**Caution**: The generation of a return code deregisters immediately license from Intersight PVA.

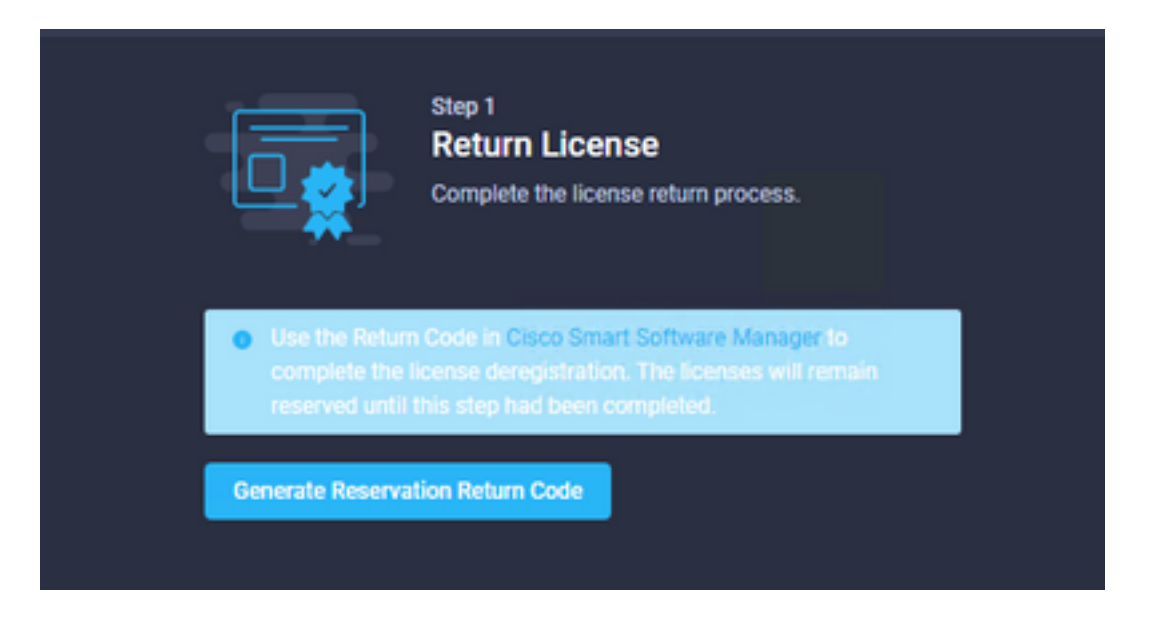

Select Generate to acknowledge the alert on the pop-up window.

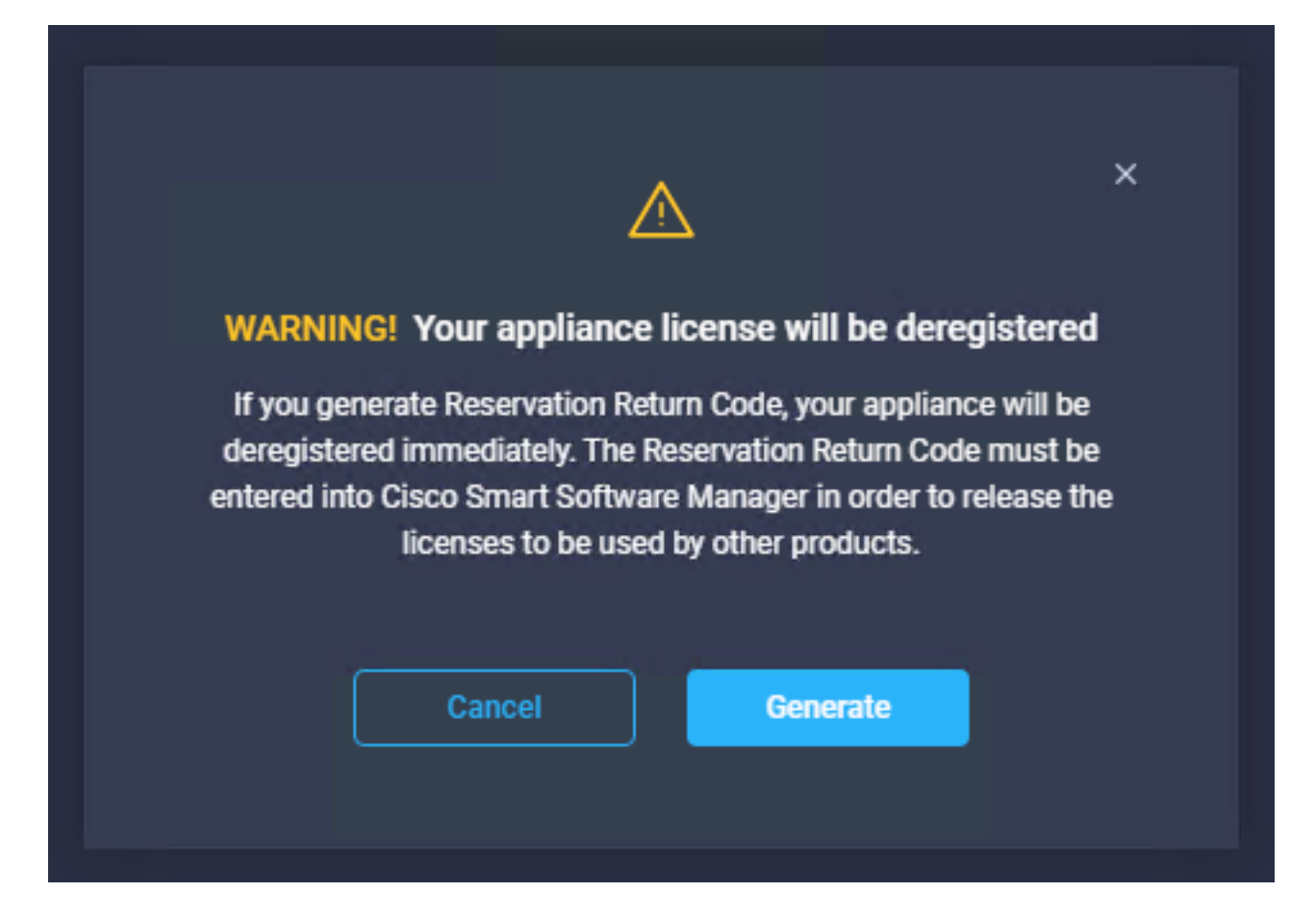

It can take a few minutes for the Return Code to be generated.. Once it shows up, copy it or download it.

| Step 1<br>Return License<br>Complete the license return process.                                                                                                    |
|----------------------------------------------------------------------------------------------------|
| • Use the Return Code in Cisco Smart Software Manager to<br>complete the license deregistration. The licenses will remain<br>reserved until this step had been completed. |
| Generate Reservation Return Code                                                                                                    |
| Reservation Return Code                                                                                                    |
| complete the license deregistration. The licenses will<br>remain reserved until this has been completed.                                                                  |
|                                                                                                    |
| 🕁 Download 👔 Copy To Clipboard                                                                                                    |

Log in to your <u>Cisco Smart Software Manager</u>, navigate to the proper virtual account and select the **Product Instances** tab and identify your Account ID. From the **Actions** drop-down, select **Remove...** 

| sco Software Central > Smart Software Licensing        |                                  |                   |                           |             | 🛍 ·<br>Support Help               |
|--------------------------------------------------------|----------------------------------|-------------------|---------------------------|-------------|-----------------------------------|
| erts   Inventory   Convert to Smart Licensing   Report | s   Preferences   On-Prem Accour | ts Activity       |                           |             |                                   |
| irtual Account: CCS 🔻                                  |                                  |                   |                           | 2 Major     | Minor Hide Alerts                 |
| General Licenses Product Instances                     | Event Log                        |                   |                           |             |                                   |
| Authorize License-Enforced Features                    |                                  |                   | Search by Device or by Pr | roduct Type | ٩                                 |
| Name                                                   | Product Type                     | Last Contact      |                           | Alerts      | Actions                           |
|                                                        | DCMSAAS                          | 2022-Aug-01 18:33 | 3:41 (Reserved Licenses)  |             | Actions 👻                         |
| 62e152977564612d300bba03                               | DCMSAAS                          | 2022-Aug-03 04:25 | 5:17 (Reserved Licenses)  |             | Actions 👻                         |
|                                                        |                                  |                   |                           | Tran        | sfer                              |
|                                                        |                                  |                   |                           | Upda        | ate Reserved Licenses             |
|                                                        |                                  |                   |                           | Rem         | nove                              |
|                                                        |                                  |                   |                           | Reh         | ost Licenses from a Failed Produc |

Enter the Reservation Return Code and select Remove Reservation as shown in this image.

| 51 | Remove Reservation                                                                                                    | × |  |  |
|----|----------------------------------------------------------------------------------------------------|---|--|--|
|    | To remove a Product Instance that has reserved licenses and make those licenses once again<br>available to other Product Instances, enter in the Reservation Return Code generated by the<br>Product Instance. If you cannot generate a Reservation Return Code, contact Cisco Support |   |  |  |
| g  | Reservation Return Code:     C220-TX-A050hp-d9pp104Mmutildam/0Kep-     HildensG-d0TMAd-pCruE0XMINI4                                                                                                    |   |  |  |
| tz |                                                                                                    |   |  |  |
|    | Remove Reservation Cance                                                                                                    | 4 |  |  |

This step deletes the Intersight Account ID from your Product Instances and makes the licenses available again to other instances.

## Troubleshoot

This section provides information you can use in order to troubleshoot your configuration.

### Intersight Fails to generate a Reservation Confirmation Code

When Intersight fails to generate a Reservation Code, verify all services are running.

SSH to the Intersight PVA and log in with your admin account. From the default menu, select option 4.

| 🗬 inter.mxsvlab.com - PuTTY                                                                                              |                                                                                                    | — C      | ) X |  |
|----------------------------------------------------------------------------------------------------|----------------------------------------------------------------------------------------------------|----------|-----|--|
| Intersight Appliance Maintenance Shell<br>No change in deployment size during ins<br>Medium.                             | [Tue Aug 9 12:48:42 2022]<br>stall. Current running deployment s                                                                                                    | Bize is  | ^   |  |
| Installation complete                                                                                                    | ~~~~~~~~~                                                                                                    |          |     |  |
| Diagnostics C<br>[1] Ping a host [<br>[2] Traceroute a host [<br>[3] Run connectivity test<br>[<br>[<br>[<br>[<br>[<br>[ | Configuration<br>[a] Show current network configurat<br>[b] Configure network settings<br>[c] Restart services installation<br>[d] Run Debug shell (Cisco TAC only<br>[e] Configure Logon Banner<br>[f] Generate and Upload Tech Suppor | ()<br>() |     |  |
| Maintenance<br>[4] Show system services status<br>[5] Restart system services<br>[6] Reboot virtual appliance node       |                                                                                                    |          |     |  |
| [.] Exit<br>Choice #1->4<br>System Services:<br>Running 101 Pending 0 Error 0 Total 101                                  |                                                                                                    |          |     |  |
| Intersight Appliance Maintenance Shell<br>No change in deployment size during ins<br>Medium.                             | [Tue Aug 9 12:49:04 2022]<br>stall. Current running deployment s                                                                                                    | size is  | v   |  |

If after the first time it fails, the next tries automatically fail, use the **Restart system services** (option 5). This process can take several minutes and you must monitor with option 4 until all services came up.

#### Intersight Fails to Generate a Return Code

When Intersight fails to generate Return Code, navigate to <u>https://[FQDN]/apidocs/introduction/overview/</u> and select **API Reference** tab.

Search for **license/LicenseReservationOps** resource and use API call **GET /api/v1/license/LicenseReservationOps**.

From the output verify **{"GenerateReturnCode": status}**, if it is **false**, try again to generate Return code.

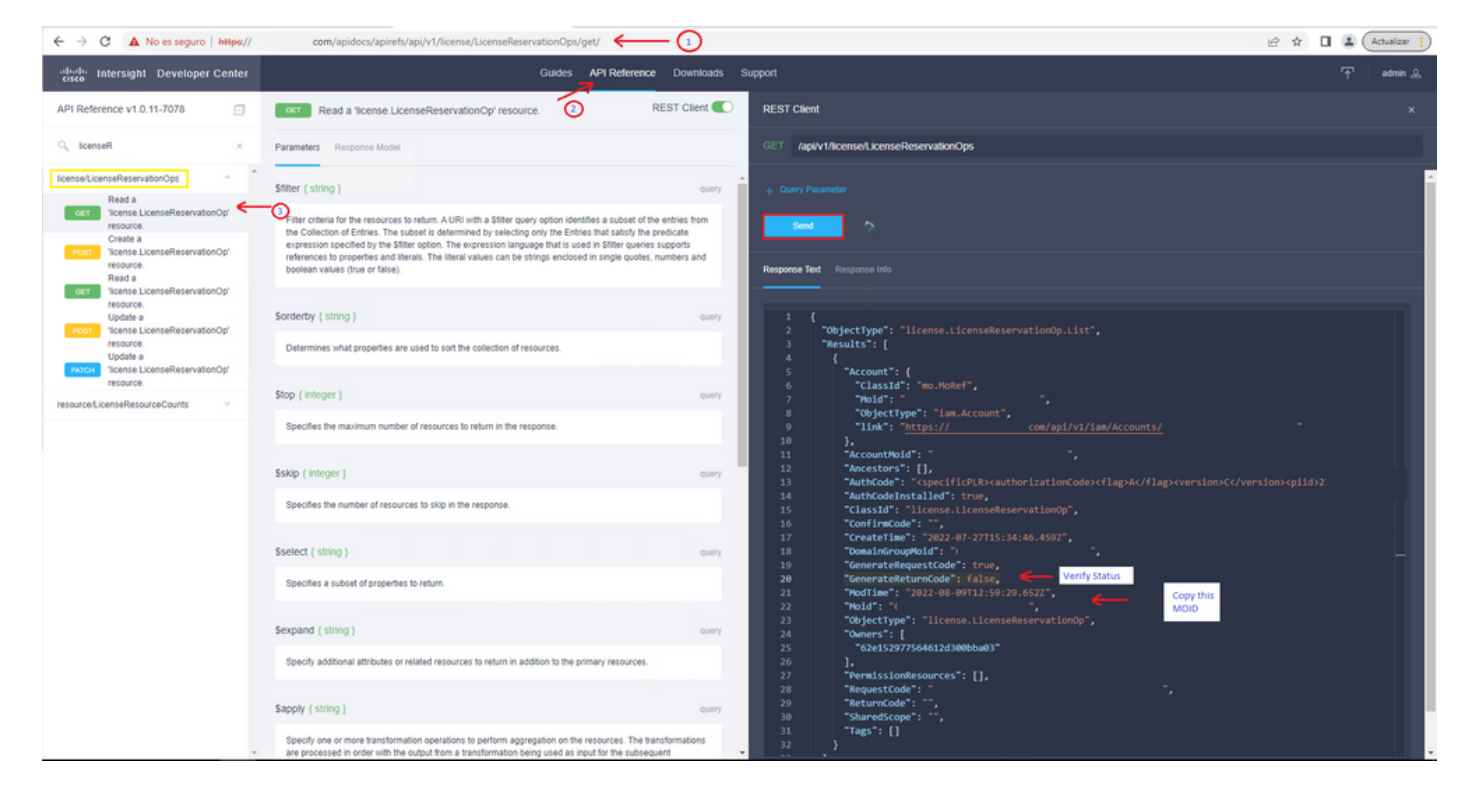

If GenerateReturnCode is set to **True** and Intersight fails to generate it, copy the MOID and use API Call **POST /api/v1/license/LicenseReservationOps/{Moid}**.

Paste the MOID on the required field and set **{"GenerateReturnCode":false}**. Wait until it completes with **200 Success**.

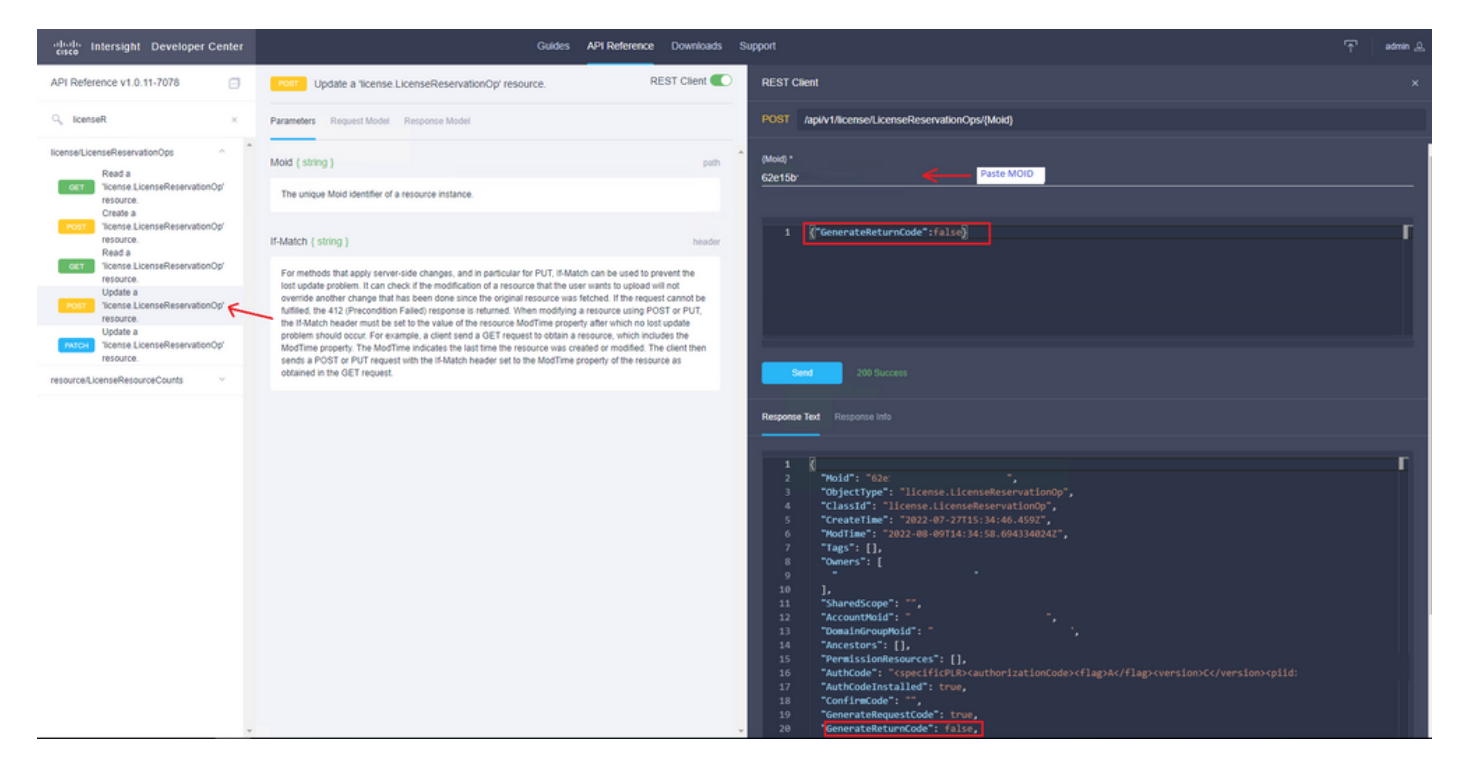

Refresh Intersight PVA and try again to generate the Return Code.

# Verify

Use this section in order to confirm that your configuration works properly.

In order to verify if your Intersight has a reservation assigned, your licensing tab on Intersight must

show Last Updated date.

| Licensing    |        |                      |        |
|--------------|--------|----------------------|--------|
|              | Regist | ered                 |        |
| Subscription |        |                      | Produc |
| Last Updated | S      | Aug 9, 2022 12:12 PM | Inte   |
|              |        |                      |        |

To verify more details of your reservation such as tiers or quantity, you can check it directly on your Smart Portal or with API Call :

#### GET /api/v1/license/LicenseInfos.

In this scenario, our reservation has only one Advantage license.

| -deale-<br>cisco Intersight Developer Cente                                                                                   | r Guides API Reference Downloads Support                                                                                                    | f admin |  |
|----------------------------------------------------------------------------------------------------|----------------------------------------------------------------------------------------------------|---------|--|
| API Reference v1.0.11-7078                                                                                                    | REST Client REST Client                                                                                                    |         |  |
| Q, licenseln ×                                                                                                    | Parameters Response Model GET Applity1/license/License/Li                                                                                                    |         |  |
| iaas/Licenseinfos ~                                                                                                    | Stitler (string) Query Back To Top Back To Top                                                                                                    |         |  |
| Read a "iconse licenseinfo"     Read a "iconse licenseinfo"     resource.     Post     Post     Picate a "iconse licenseinfo" | Filter cristes for the resources to return. AURI with a Stiller guery option identifies a subset of the entries how the Collection of thress. The subset of point the first that subs to provide expension poorting to the spreasion anguage that is used in Stiller guery subset of the entries how the poorting of the Stiller guery and the strong endorsed in single guery. The spreasion anguage that is used in Stiller guery and the spreasion poorting and thesis. The Iteral values can be strong endorsed in single guery. The spreasion anguage that is used in Stiller guery and booteen values the spreasion anguage that is used in Stiller guery and booteen values the spreasion anguage that is used in Stiller guery and booteen values the spreasion anguage that is used in Stiller guery and booteen values the spreasion anguage that is used in Stiller guery and booteen values the spreasion anguage that is used in Stiller guery and booteen values the spreasion anguage that is used in Stiller guery and booteen values the spreasion anguage that is used in Stiller guery and booteen values the spreasion anguage that is used in Stiller guery and booteen values the spreasion anguage that is used in Stiller guery and booteen values the spreasion anguage that is used in Stiller guery and booteen values the spreasion anguage that is used in Stiller guery and booteen values the spreasion anguage that is used in Stiller guery and booteen values the spreasion anguage that is used in Stiller guery and booteen values the spreasion anguage that is used in Stiller guery anguage that it is the spreasion anguage that is used in Stiller guery anguage that it is the spreasion anguage that is used in Stiller guery anguage that it is the spreasion anguage that is used in Stiller guery anguage that it is the spreasion anguage that is the spreasion anguage that is the spreasion anguage that it is the spreasion anguage that it is the spreasion anguage that is the spreasion anguage that is the spreasing that it is the spreasion anguage that it is the sp    |         |  |
| Corr resource.<br>Update a "license.LicenseInfo"<br>resource.                                                                 | Sorderby (string)         curry         60         "Creater lime": "2022-07-2715:134:19.8542",           Sonderby (string)         curry         61         "DaysLeft": 0,           62         "Domainforcemptold": "         ",                                                                                                    |         |  |
| Update a 'license'.LicenseInfo'<br>resource.                                                                                  | Determines what properties are used to sort the collection of resources. 63 "EndTian": "@e00-101-e11000-00:002", 64 "EnfOrceMode": "Authoritized", 65 "Errordesci": " 65 "Errordesci": "                                                                                                    |         |  |
|                                                                                                    | Stop (inleger)         QMPY         66         "EvaluationPeriod": 0,           67         "Expire1ime": "0001-00-00100:00:002",         68         "Extratvaluation": 0,                                                                                                    |         |  |
|                                                                                                    | Specifies the maximum number of resources to return in the response.  66 70 71 71 71 71 71 71 71 71 71 71 71 71 71                                                                                                    |         |  |
|                                                                                                    | Skip (integer)  Quiry 7  Cleanstype": "Advantage",  T  T  T  Cleanstype": "Advantage",  T  T  T  T  T  T  T  T  T  T  T  T  T                                                                                                    |         |  |
|                                                                                                    | Freidet [ction]     70     "Owners": [       77     7     7                                                                                                    |         |  |
|                                                                                                    | a secret ( surry ) 1.<br>Specifies a subset of properties to return. 80 70 "Purrent": { 80 "Classid": "no.HoRef", 81 "Classid": "no.HoRef", 81 "Classid": "no.HoRef", 81 "Classid": "no.HoRef", 83 "Classid": "no.HoRef", 84 "Classid": "no.HoRef", 85 "Classid": "no.HoRef", 86 "Classid": "no.HoRef", 87 "Classid": "no.HoRef", 88 "Classid": "no.HoRef", 88 "Classid", 88 "Classid", 88 "Classid", 88 "Classid", 88 "Cl |         |  |
|                                                                                                    | Sexpand (slving)         Query         81         "Total : - : - : - : - : - : - : - : - : - :                                                                                                    |         |  |
|                                                                                                    | Specify additional attributes or related resources to return in addition to the primary resources.  80  **PermissionResources*: [], 87 *SharedScope*: **, 88 **StartIse:**: @00:00:01:01:00:00:00?*.                                                                                                    |         |  |
|                                                                                                    | Sapply (string) Query 89 "Tags": (),<br>99 "TrialAdmin": true                                                                                                    |         |  |
|                                                                                                    | Specify one or more transformation operations to perform apprepation on the resources. The transformations are<br>processed in order with the output from a transformation being used as input for the subsequent transformation.                                                                                                    |         |  |

### **Related Information**

- Licensing Requirements for Intersight Virtual Appliance
- <u>Technical Support & Documentation Cisco Systems</u>